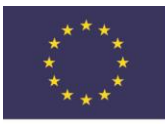

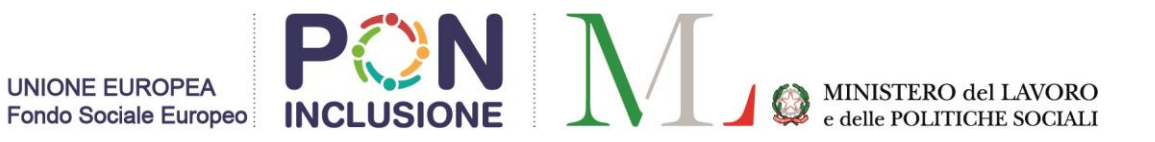

## PROCEDURA DI ISCRIZIONE AL CORSO DI ALTA FORMAZIONE "MEDIATORI CULTURALI"

AA.2018-2019

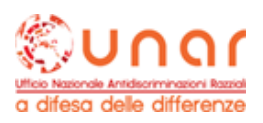

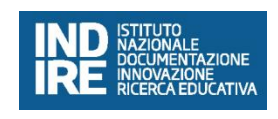

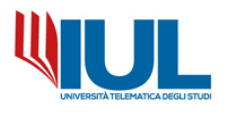

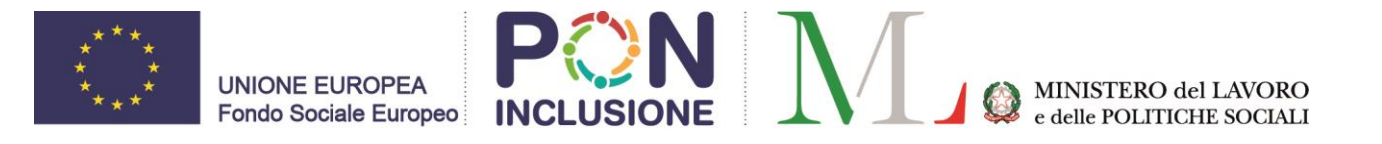

Per poter procedere con la domanda di Iscrizione ad un corso di Alta Formazione è necessario raggiungere il portale Studenti alla URL:

## https://gomp.iuline.it/WorkFlow2011/Logon/Logon.aspx

Se nuovo studente, è sufficiente procedere alla registrazione dei propri dati, cliccando sul link "NON SEI REGISTRATO? REGISTRATI ORA":

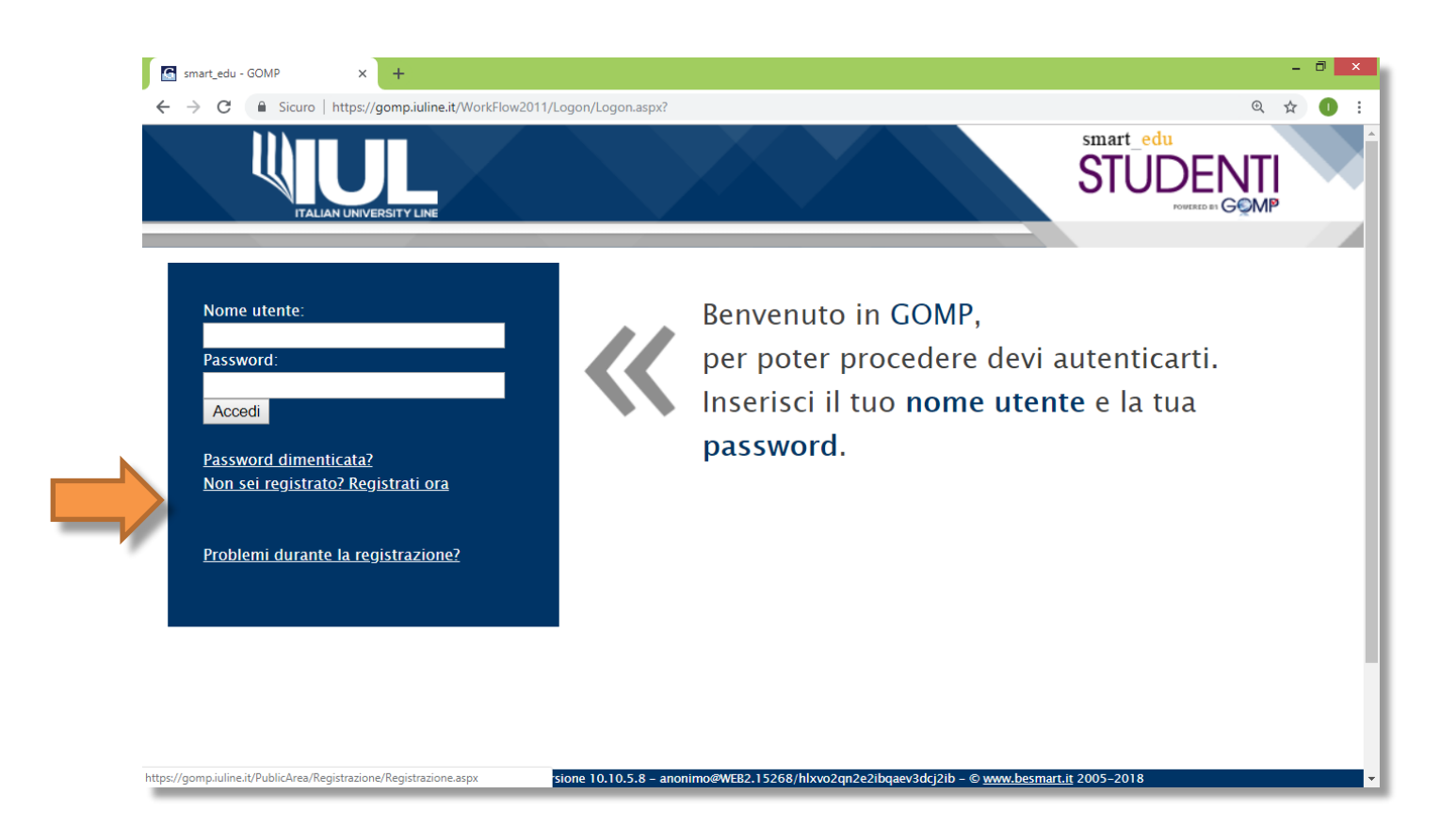

Si accederà in questo modo alla pagina di registrazione, come da esempio, in cui inserire tutti i dati anagrafici (tutti i campi sono obbligatori).

**NB:** <u>Si raccomanda di inserire sempre un valido indirizzo e-mail perché il nome utente sarà</u> <u>comunicato via mail al termine della fase di registrazione.</u>

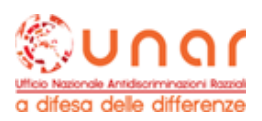

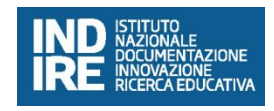

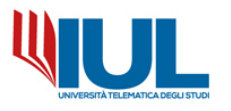

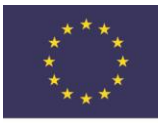

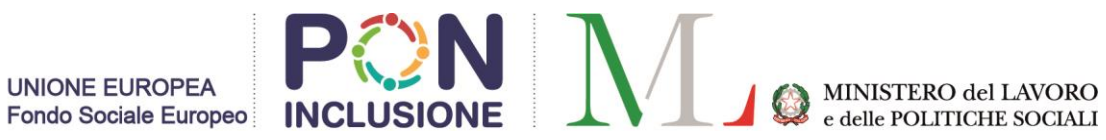

| 📓 smart_edu - GOMP 🛛 🗙 🕂                      |                                           |   | - | ٥ | × |
|-----------------------------------------------|-------------------------------------------|---|---|---|---|
| ← → C                                         | ea/Registrazione/Registrazione.aspx#nota1 | Q | ☆ | 0 | : |
|                                               |                                           |   |   |   | ^ |
| DATI PRINCIPALI                               |                                           |   |   |   |   |
| Nome*                                         |                                           |   |   |   |   |
| Cognome <sup>*</sup>                          |                                           |   |   |   |   |
| Data di nascita <sup>*</sup>                  |                                           |   |   |   |   |
| Provincia di nascita <sup>*1</sup>            | < Selezionare una provincia> •            |   |   |   |   |
| Comune o stato estero di nascita <sup>*</sup> | < Selezionare un comune o stato estero> • |   |   |   |   |
| Genere*                                       | Maschio 🔻                                 |   |   |   |   |
| Codice fiscale <sup>*</sup>                   | Sono straniero e non ho un codice fiscale |   |   |   |   |
| DATI DI ACCESSO AL PORTALE                    |                                           |   |   |   | ł |
| Nome utente <sup>*</sup>                      | Sarà comunicato a fine registrazione      |   |   |   |   |
| Password*                                     |                                           |   |   |   |   |
| Conferma password <sup>*</sup>                |                                           |   |   |   |   |
| Domanda di emergenza <sup>*</sup>             |                                           |   |   |   |   |
| Risposta di emergenza <sup>*</sup>            |                                           |   |   |   |   |
|                                               |                                           |   |   |   |   |

| 🕼 smart_edu - GOMP X 🕂                                  |                                                 |   | - | 0 | × |
|---------------------------------------------------------|-------------------------------------------------|---|---|---|---|
| ← → C                                                   | ea/Registrazione/Registrazione.aspx#nota1       | Ð | ☆ | 0 | : |
| Conternia passworu                                      |                                                 |   |   |   |   |
| Domanda di emergenza <sup>*</sup>                       |                                                 |   |   |   |   |
| Risposta di emergenza <sup>*</sup>                      |                                                 |   |   |   |   |
|                                                         |                                                 |   |   |   |   |
| RECAPITI                                                |                                                 |   |   |   |   |
| E-Mail <sup>*</sup>                                     |                                                 |   |   |   |   |
| Telefono fisso                                          |                                                 |   |   |   |   |
| Cellulare                                               |                                                 |   |   |   |   |
|                                                         |                                                 |   |   |   |   |
| INFORMATIVA PRIVACY                                     |                                                 |   |   |   |   |
| Informativa privacy                                     | Informativa_privacy_                            |   |   |   |   |
| Accettazione                                            | 🗆 Accetto l'informativa privacy                 |   |   |   |   |
| *: Campo obbligatorio                                   |                                                 |   |   |   |   |
| $^{1}\colon$ Se sei nato in uno stato estero, seleziona | la voce "ESTERO" nel campo provincia di nascita |   |   |   |   |
|                                                         | Drocodi >>                                      |   |   |   |   |
|                                                         | Procedi >>                                      |   |   |   |   |
|                                                         |                                                 |   |   |   |   |
|                                                         |                                                 |   |   |   | 1 |
|                                                         |                                                 |   |   |   |   |

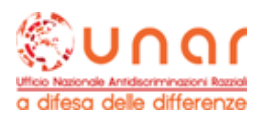

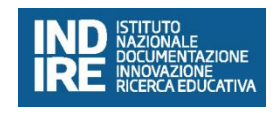

50MP studenti – smart\_edu – versione 10.10.5.8 – anonimo@WEB2.15268/hlxvo2qn2e2ibqaev3dcj2ib – © <u>www.besmart.it</u> 2005–2018

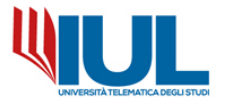

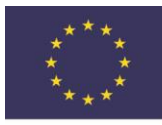

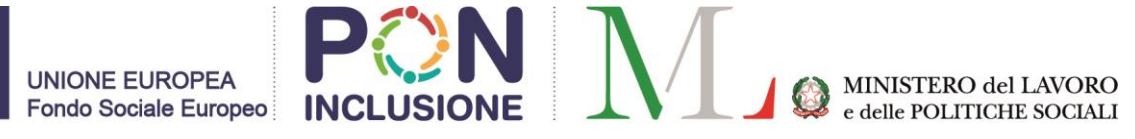

Al termine della procedura di registrazione, si riceverà una e-mail di conferma della registrazione con nome utente ed un link da cliccare per attivare l'accesso al portale.

(NB: In caso non si riceva la mail dopo qualche ora, si raccomanda di controllare sempre anche la propria cartella di SPAM).

<u>Se invece si è già in possesso di un accesso al portale GOMP</u> è sufficiente inserire le credenziali di accesso (nome utente e password) e procedere con il Login.

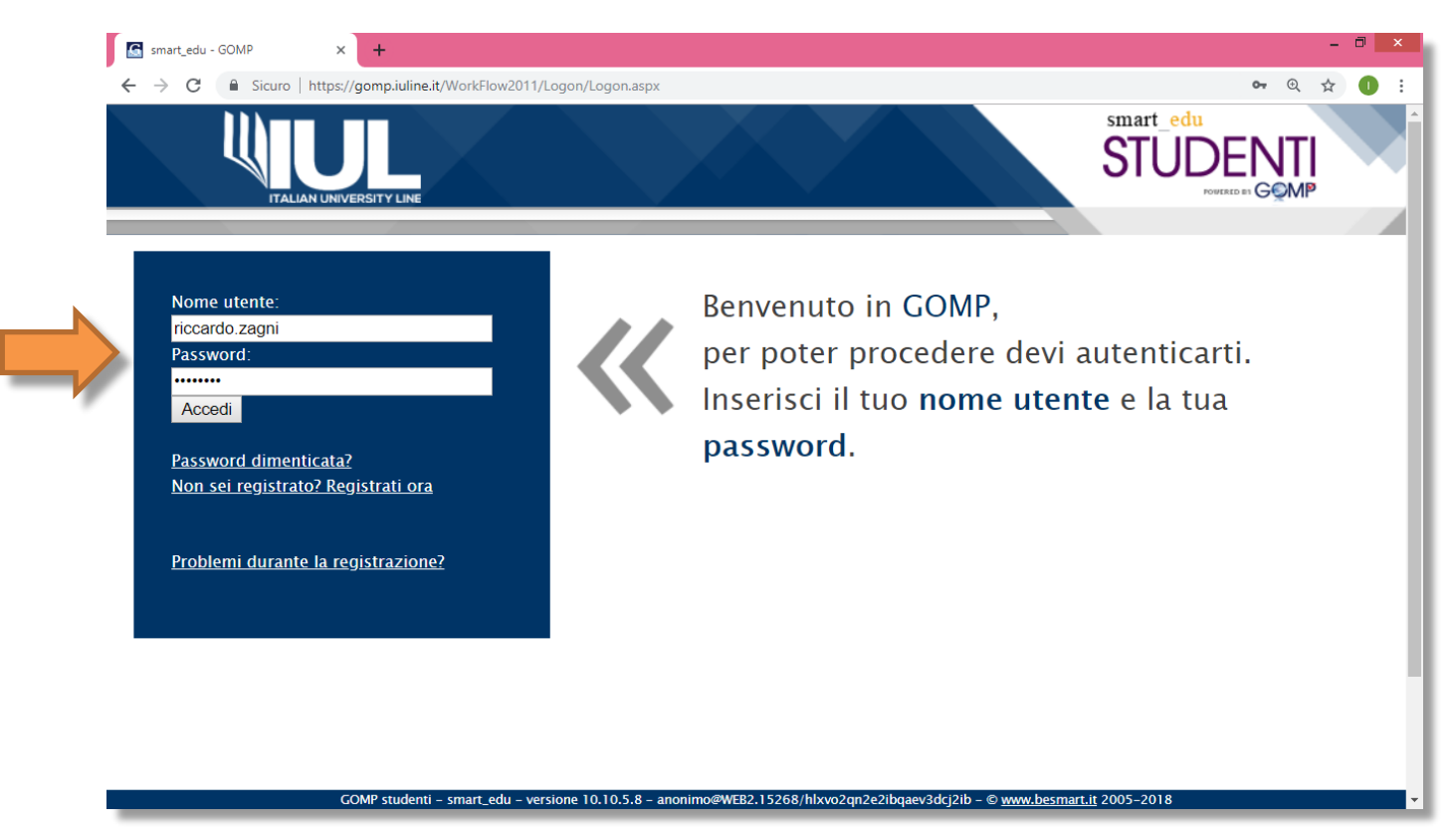

Con le credenziali ricevute via mail (o nel caso con quelle di cui si è già in possesso), una volta effettuato l'accesso al portale studenti, per procedere con la domanda di iscrizione al Corso di Alta Formazione selezionare nel menù ISCRIZIONE alla voce **CORSI DI ALTA FORMAZIONE**  $\rightarrow$  **Concorsi di ammissione**, è possibile accedere alla domanda di iscrizione:

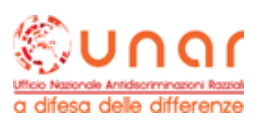

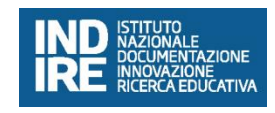

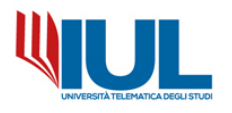

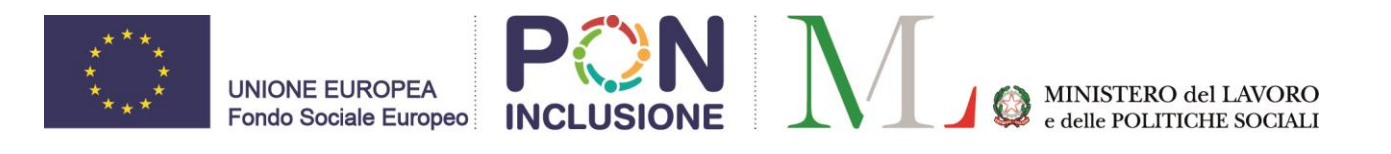

| The standard displayed induction of the standard displayed induction of the standard displayed | - 8 ×            |
|----------------------------------------------------------------------------------------------------|------------------|
| Image: Section of the section of the section of th                        | x 🛛 I            |
| Image: Section Section Sect    |                  |
| Smart_edu                                                                                                    |                  |
| C     Mttps://gomp.iuline.it/Studenti/Operativo/Bandi/IscrizioneBando.aspx?TypeM=CorsoAltaFormazioneProfessionale&TypeMTitle=Corsi%20di%20alta%20dif%20alta%20dif%20a  |                  |
| Dati personali Carriera                                                                                                    | 2 \$             |
| Dati personali Carriera   Impostazioni Home ORSI DI ALTA FORMAZIONE PROFESSIONALE OMANDA DI PARTECIPAZIONE   OMANDA DI PARTECIPAZIONE   Termine prenotazioni   BANDO PER IL CORSO DI ALTA FORMAZIONE MEDIATORI CULTURALI   Domanda di partecipazione                                                                                                    | <b>FI</b><br>⁄IP |
| ORSI DI ALTA FORMAZIONE PROFESSIONALE OMANDA DI PARTECIPAZIONE  BANDO PER IL CORSO DI ALTA FORMAZIONE MEDIATORI CULTURALI  Domanda di partecipazione  Drenoto                                                                                                    | Es               |
| Termine prenotazioni       BANDO PER IL CORSO DI ALTA FORMAZIONE MEDIATORI CULTURALI       Domanda di partecipazione                                                                                                    |                  |
| BANDO PER IL CORSO DI ALTA FORMAZIONE MEDIATORI CULTURALI     Demanda di partecipazione                                                                                                    |                  |
| BANDO PER IL CORSO DI ALTA FORMAZIONE MEDIATORI CULTURALI                                                                                                    |                  |
| Domanda di partecipazione                                                                                                    |                  |
| Domanda di partecipazione                                                                                                    |                  |
|                                                                                                    |                  |

GOMP studenti - smart\_edu - versione 10.12.77.4 - Matricola: (Greco Emilio)@WEB2.11388/r2rnwh0hmgcsll3wz0ejuvne - © www.besmart.it 2005-2019

CORSO ALTA FORMAZIONE MEDIATORI CULTURALI

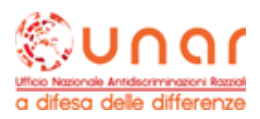

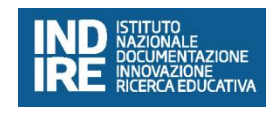

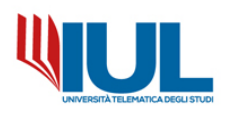

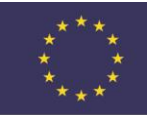

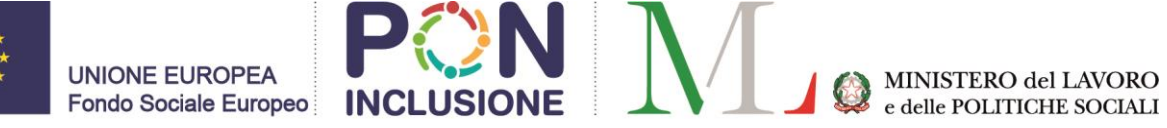

Per procedere è sufficiente cliccare sul tasto PRENOTA e compilare i campi richiesti dalla domanda online:

|                                                                                                    | <ul> <li>Iscrizio</li> </ul>                                                                  | one 👻 Tasse e cont                                                                                                    | ributi 👻 Impostazioni 👻                                                                                                    |                                                                                                  | Home                                                                 | e Esc        |
|----------------------------------------------------------------------------------------------------|-----------------------------------------------------------------------------------------------|----------------------------------------------------------------------------------------------------|----------------------------------------------------------------------------------------------------|--------------------------------------------------------------------------------------------------|----------------------------------------------------------------------|--------------|
| orsi di alta forma                                                                                                    | ZIONE PRO                                                                                     | OFESSIONALE                                                                                                    |                                                                                                    |                                                                                                  |                                                                      |              |
| SCELTA EFFETTUATA                                                                                                    |                                                                                               |                                                                                                    |                                                                                                    |                                                                                                  |                                                                      |              |
| nno accademico                                                                                                    |                                                                                               | 2018/2019                                                                                                    |                                                                                                    |                                                                                                  |                                                                      |              |
| enominazione                                                                                                    |                                                                                               | Bando per il Corso                                                                                                    | o di Alta Formazione Med                                                                                                    | iatori culturali                                                                                 |                                                                      |              |
|                                                                                                    |                                                                                               | <u>Link al bando</u>                                                                                                    |                                                                                                    |                                                                                                  |                                                                      |              |
| Denominazione ente dove<br>ervizio                                                                                                    | presta                                                                                        | Ministero                                                                                                    |                                                                                                    |                                                                                                  |                                                                      | ¥            |
| INDICAZIONE TITOLO DI S                                                                                                    | TUDIO (OB                                                                                     | BLIGATORIO)                                                                                                    |                                                                                                    |                                                                                                  |                                                                      |              |
| Тіро                                                                                                    |                                                                                               | Istituto                                                                                                    | Località                                                                                                    | Anno scolastico                                                                                  | Voto                                                                 |              |
| Scuola estera                                                                                                    | prova                                                                                         |                                                                                                    | ARGENTINA (ARGENTINA)                                                                                                    | 1995/1996                                                                                        | 80/100                                                               | >            |
| COMP studenti -<br>COMP studenti -<br>Smart_edu - GOMP × -<br>→ C ( ▲ https://gomp.iuline.it                                                                                                    | DTTA/DSA<br>smart_edu - ver<br>-<br>/Studenti/Operat                                          | (OPZIONALE)<br>sione 10.12.77.4 – Matricola:<br>tivo/Bandi/IscrizioneBando.asp                                                          | (Greco Emilio)@WEB2.11388/r2rnwh0hn<br>Greco Emilio)@WEB2.11388/r2rnwh0hn<br>x?TypeM=CorsoAltaFormazioneProfess              | ngcsII3wz0ejuvne – © <u>www.be</u><br>ionale&TypeMTitle=Corsi%2                                  | smart.it 2005-2019<br>Odi%20alta%20formazio                          | - =<br>Q ☆ ( |
|                                                                                                    | smart_edu - ver<br>-<br>/Studenti/Operat                                                      | (OP2IONALE)<br>sione 10.12.77.4 – Matricola:<br>tivo/Bandi/IscrizioneBando.asp<br>IBLIGATORIO)                                          | (Greco Emilio)@WEB2.11388/r2rnwh0hn<br>x?TypeM=CorsoAltaFormazioneProfess                                                    | ıgcsII3wz0ejuvne – © <u>xww.be</u><br>iionale&TypeMTitle=Corsi%2                                 | smart.it 2005-2019<br>Odi%20alta%20formazio                          | - ¤<br>Q ☆ ( |
| COMP studenti<br>COMP studenti<br>smart_edu - GOMP x →<br>C  https://gomp.iuline.it<br>INDICAZIONE TITOLO DI S<br>Tipo                                                                                                    | Studenti/Operat                                                                               | (OP2IONALE)<br>sione 10.12.77.4 – Matricola:<br>tivo/Bandi/IscrizioneBando.asp<br>BLIGATORIO)<br>Istituto                               | (Greco Emilio)@WEB2.11388/r2rnwh0hn<br>xr?TypeM=CorsoAltaFormazioneProfess<br>Località                                       | ngcsII3wz0ejuvne – © <u>www.be</u><br>iionale&TypeMTrtle=Corsi%22<br>Anno scolastico             | stmatt.lt 2005-2019<br>Odi%20alta%20formazio                         | - P<br>Q x ( |
| DICHIARAZIONE DI INVAL<br>COMP studenti<br>Smart_edu - GOMP × ←<br>- → C (                                                                                                    | Studenti/Operat<br>TUDIO (OB                                                                  | (OPZIONALE)<br>sione 10.12.77.4 – Matricola:<br>tivo/Bandi/IscrizioneBando.asp<br>iBLIGATORIO)<br>Istituto                              | (Greco Emilio)@WEB2.11388/r2rnwh0hn<br>x?TypeM=CorsoAltaFormazioneProfess<br>Località<br>ARGENTINA (ARGENTINA)               | igcsII3wz0ejuvne – © <u>www.be</u><br>iionale&TypeMTitle=Corsi%2<br>Anno scolastico<br>1995/1996 | smart.it 2005-2019<br>Odi%20alta%20formazio<br>Voto<br>80/100        | - 5<br>Q x ( |
| DICHIARAZIONE DI INVAL<br>COMP studenti<br>Smart_edu - GOMP ×<br>→ C                                                                                                    | DITÀ/DSA smart_edu - ver '/Studenti/Operat TUDIO (OB prova DITÀ/DSA                           | (OPZIONALE)<br>sione 10.12.77.4 – Matricola:<br>tivo/Bandi/IscrizioneBando.asp<br>BLIGATORIO)<br>Istituto<br>(OPZIONALE)                | (Greco Emilio)@WEB2.11385/r2rnwh0hr<br>xx7TypeM=CorsoAltaFormazioneProfess<br>Località<br>ARGENTINA (ARGENTINA)              | ngcsII3wz0ejuvne - © <u>www.be</u><br>iionale&TypeMTitle=Corsi%2<br>Anno scolastico<br>1995/1996 | smart.it 2005-2019<br>Odi%20alta%20formazio<br>Voto<br>80/100        | - 5<br>Q x ( |
| DICHIARAZIONE DI INVAL<br>COMP studenti<br>Smart_edu - GOMP × -<br>→ C  Anttps://gomp.iuline.it<br>INDICAZIONE TITOLO DI S<br>Tipo<br>Scuola estera<br>DICHIARAZIONE DI INVAL                                                                                                    | DITA/DSA<br>smart_edu - ver<br>/studenti/Operat<br>TUDIO (OB<br>prova<br>DITÀ/DSA             | (OPZIONALE)<br>sione 10.12.77.4 – Matricola:<br>tivo/Bandi/IscrizioneBando.asp<br>iBLIGATORIO)<br>Istituto<br>(OPZIONALE)               | (Greco Emilio)@WEB2.11388/r2rnwh0hr<br>x?TypeM=CorsoAltaFormazioneProfess<br>Località<br>ARGENTINA (ARGENTINA)               | ıgcsII3wz0ejuvne – © <u>www.be</u><br>sionale&TypeMTitle=Corsi%2<br>Anno scolastico<br>1995/1996 | smart.it 2005-2019<br>Odi%20alta%20formazio<br>0di%20alta%20formazio | - 0<br>Q x ( |
| DICHIARAZIONE DI INVAL<br>COMP studenti<br>Smart_edu - GOMP × ←<br>→ C (                                                                                                    | DITA/DSA<br>smart_edu - ver<br>/Studenti/Operat<br>TUDIO (OB<br>prova<br>DITÀ/DSA             | (OPZIONALE)<br>sione 10.12.77.4 – Matricola:<br>tivo/Bandi/IscrizioneBando.asp<br>iBLIGATORIO)<br>Istituto<br>(OPZIONALE)               | (Greco Emilio)@WEB2.11385/r2rnwh0hr<br>x?TypeM=CorsoAltaFormazioneProfess<br>Località<br>ARGENTINA (ARGENTINA)<br>Tipologia  | ıgcsII3wz0ejuvne - © <u>www.be</u><br>iionale&TypeMTitle=Corsi%2<br>Anno scolastico<br>1995/1996 | smart.it 2005-2019           odi%20alta%20formazio           80/100  |              |
| DICHIARAZIONE DI INVAL<br>COMP studenti<br>Smart_edu - GOMP × ←<br>→ C (                                                                                                    | DITA/DSA<br>smart_edu - ver<br>/Studenti/Operal<br>TUDIO (OB<br>prova<br>DITÀ/DSA             | (OPZIONALE)<br>sione 10.12.77.4 – Matricola:<br>tivo/Bandi/IscrizioneBando.asp<br>iBLIGATORIO)<br>Istituto<br>(OPZIONALE)               | (Greco Emilio)@WEB2.11385/r2rnwh0hn<br>x?TypeM=CorsoAltaFormazioneProfess<br>Località<br>ARGENTINA (ARGENTINA)<br>Tipologia  | ngcsII3wz0ejuvne – © <u>www.be</u><br>iionale&TypeMTrtle=Corsi%2<br>Anno scolastico<br>1995/1996 | smart.it 2005-2019 Odi%20alta%20formazio  Voto 80/100                | - 9<br>Q ☆ ( |
| COMP studenti<br>COMP studenti<br>COMP | DITA/DSA<br>smart_edu - ver<br>/studenti/Operat<br>TUDIO (OB<br>prova<br>DITÀ/DSA<br>ZIONALE) | (OPZIONALE)<br>sione 10.12.77.4 – Matricola: (<br>tivo/Bandi/IscrizioneBando.asp<br>iBLIGATORIO)<br>Istituto<br>(OPZIONALE)             | (Greco Emilio)@WEB2.11388/r2rnwh0hr<br>x?TypeM=CorsoAltaFormazioneProfess<br>Località<br>ARGENTINA (ARGENTINA)<br>Tipologia  | IgcsII3wz0ejuvne – € www.be<br>ionale&TypeMTitle=Corsi%2<br>Anno scolastico<br>1995/1996         | smart.it 2005-2019                                                   |              |
| DICHIARAZIONE DI INVAL<br>COMP student -<br>COMP student -<br>COMP student -<br>COMP student -<br>COMP student -<br>COMP student -<br>NDICAZIONE TITOLO DI S<br>Compositione -><br>Scuola estera<br>DICHIARAZIONE DI INVAL<br>< Nessuna invalidità><br>RICHIESTA DI AUSILIO (OF                                                                                                    | Studenti/Operat<br>TUDIO (OB<br>prova<br>DITÀ/DSA<br>ZIONALE)                                 | (OPZIONALE)<br>sione 10.12.77.4 – Matricola:<br>tivo/Bandi/IscrizioneBando.asp<br>BLIGATORIO)<br>Istituto<br>(OPZIONALE)<br>Copzionale) | (Greco Emilio)@WEB2.11388/r2rnwh0hr<br>xr?TypeM=CorsoAltaFormazioneProfess<br>Località<br>ARGENTINA (ARGENTINA)<br>Tipologia | IgcsII3wz0ejuvne - © www.be<br>ionale&TypeMTitle=Corsi%22<br>Anno scolastico<br>1995/1996        | smart.it 2005-2019 Odi%20alta%20formazio  Voto 80/100                |              |

È necessario dichiarare il titolo di studio (almeno il diploma di scuola secondaria di secondo grado).

**NB**: È possibile (ed è consigliabile), se in possesso di titolo superiore a quello minimo richiesto, dichiarare il titolo di laurea o altri titoli Equipollenti nella sezione

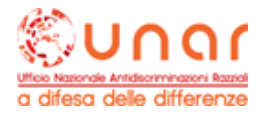

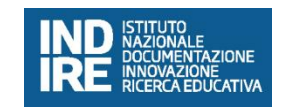

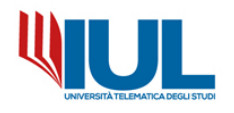

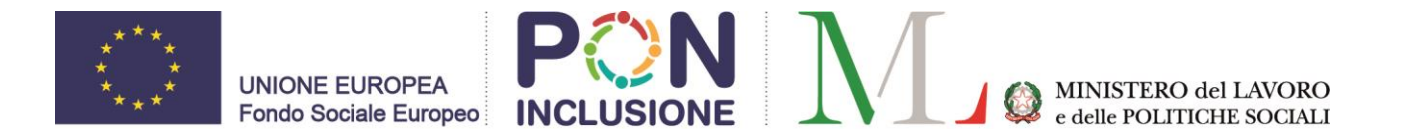

ISCRIZIONE--- $\rightarrow$  CORSI DI ALTA FORMAZIONE--- $\rightarrow$  titoli di accesso

Al termine, completati tutti i campi, è necessario cliccare sul tasto PROCEDI in fondo alla pagina; verrà somministrato un breve questionario:

| C https://gomp.iuline.it/Studenti/Operativo/Bandi/IscrizioneBando.aspx?TypeM=CorsoAltaFormazioneProfessionale&TypeMTitle=Corsi%20di%20alta%20for |         |       |
|----------------------------------------------------------------------------------------------------|---------|-------|
|                                                                                                    | nazio Q | 🖈 🕕 : |
|                                                                                                    |         |       |
| Dati personali 👻 Carriera 👻 Iscrizione 👻 Tasse e contributi 👻 Impostazioni 👻                                                                     | Home    | Esci  |
| CORSI DI ALTA FORMAZIONE PROFESSIONALE<br>RESIDENZA (1 DI 3)<br>Di quale Paese è cittadino?                                                      |         |       |
| Domanda successiva >>>                                                                                                    |         |       |
|                                                                                                    |         | _     |
|                                                                                                    |         |       |
|                                                                                                    |         |       |
| COMP studenti - smart edu - versione 10 12 77 4 - Matricola: (Greco Emilio)@WER2 11388/r?trwk0hmorsll3w20eiuwne - © www.besmart it 2005-201      | q       |       |

Al termine del questionario sarà possibile visionare un breve riepilogo dei dati inseriti precedentemente nella domanda:

| smart_edu - GOMP          | × +                         |                                    |                  |                  |                    |                |             |             | -          | ∃ ×  |
|---------------------------|-----------------------------|------------------------------------|------------------|------------------|--------------------|----------------|-------------|-------------|------------|------|
| ← → C 🔒 https://          | gomp.iuline.it/Studenti/Ope | rativo/Bandi/IscrizioneBando.aspx? | TypeM=CorsoAl    | taFormazioneP    | Professionale&Type | MTitle=Corsi%2 | 20di%20alta | 620formazio | Q 🕁        | 0:   |
|                           | saumo                       |                                    |                  |                  |                    |                |             | STUC        |            |      |
| Dati personali 👻 Carriera |                             | e contributi 👻 Impostazioni 👻      |                  |                  |                    |                |             |             | Home       | Esci |
| CORSI DI ALTA FORMA       | ZIONE PROFESSIONA           | E                                  |                  |                  |                    |                |             |             |            |      |
| RIEPILOGO DELLA DOMA      | NDA                         |                                    |                  |                  |                    |                |             |             |            |      |
| Anno accademico           |                             | 2018/2019                          |                  |                  |                    |                |             |             |            |      |
| Data                      |                             | 29/01/2019                         |                  |                  |                    |                |             |             |            |      |
| Struttura didattica       |                             | Facoltà: SCIENZE della FORM        | IAZIONE          |                  |                    |                |             |             |            |      |
| Denominazione             |                             | Bando per il Corso di Alta F       | ormazione Me     | diatori cultur   | ali (BAMEDCULTO    | 0) a.a. 2018/  | 2019        |             |            |      |
| SCELTA EFFETTUATA         |                             |                                    |                  |                  |                    |                |             |             |            |      |
| Struttura didattica       |                             | Facoltà: SCIENZE della FORM        | IAZIONE          |                  |                    |                |             |             |            |      |
| Denominazione             |                             | Corso Alta Formazione Mec          | iatori culturali | (MEDCULTO        | 0) a.a. 2018/201   | 9              |             |             |            |      |
| Categoria amministrativa  |                             | Ministero                          |                  |                  |                    |                |             |             |            |      |
| ALTRI DATI                |                             |                                    |                  |                  |                    |                |             |             |            |      |
| Diploma                   |                             | Anno conseg.:1996 Diplom           | a estero (Scuol  | la estera) Istit | tuto prova ARGEN   | ITINA (STATO   | ESTERO) v   | oto: 80/100 | voto: 40/6 | 0    |
|                           | << Torna indie              | tro                                |                  |                  |                    | Si, Procedi    | >>          |             |            |      |
|                           |                             |                                    |                  |                  |                    |                |             |             |            |      |
|                           |                             |                                    |                  |                  |                    |                |             |             |            |      |
|                           |                             |                                    |                  |                  |                    |                |             |             |            |      |

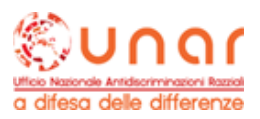

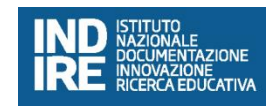

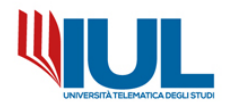

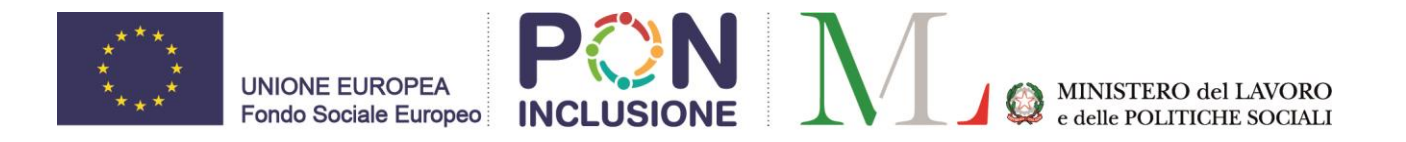

## Per concludere la procedura è obbligatorio cliccare sul tasto SI PROCEDI.

Il sistema restituirà mediante un messaggio la corretta compilazione e l'invio della domanda:

| · -> C 🔒 https://go                           | mp.iuline.it/Studen | nti/Operativo/Bandi/Iscr | izioneBando.aspx?T | ypeM=CorsoAltaFormazi  | ioneProfessionale&Type | MTitle=Corsi%20di%20a   | alta%20formazio 🍳 🛔       | 0      |
|-----------------------------------------------|---------------------|--------------------------|--------------------|------------------------|------------------------|-------------------------|---------------------------|--------|
|                                               |                     |                          |                    |                        |                        |                         |                           | 1      |
| )ati personali 🚽 🛛 Carriera 🧃                 | - Iscrizione +      | Tasse e contributi 👻     | Impostazioni 👻     |                        |                        |                         | Home                      | Esci   |
| )RSI DI ALTA FORMAZ                           | IONE PROFESSI       | ONALE                    |                    |                        |                        |                         |                           |        |
| enotazione inviata co                         | n successo          |                          |                    |                        |                        |                         |                           |        |
| i prossimi minuti risovar                     | ai una e-mail rie   | pilogativa con tutti i   | dati. Potrai accad | ara a quasta schada ir | auglungus moment       | o (utilizza il collegam | vento "Concorsi di ammiri | rione" |
| i prossimi minuti ricever.<br>Ila Home page). | ai una e-maii rie   | pilogativa con tutti i   | dati. Potrai acced | ere a questa scheda ir | n quaiunque moment     | o (utilizza il collegam | iento "Concorsi di ammis  | sione  |
|                                               |                     |                          |                    |                        |                        |                         |                           |        |
|                                               |                     |                          |                    |                        |                        |                         |                           |        |
|                                               |                     |                          | Torna al det       | taglio della prenotaz  | ione                   |                         |                           |        |
|                                               |                     |                          | Torna al det       | taglio della prenotaz  | ione                   |                         |                           |        |
|                                               |                     |                          | Torna al det       | taglio della prenotaz  | ione                   |                         |                           |        |
|                                               |                     |                          | Torna al det       | taglio della prenotaz  | ione                   |                         |                           |        |
|                                               |                     |                          | Torna al det       | taglio della prenotaz  | ione                   |                         |                           |        |
|                                               |                     |                          | Torna al det       | taglio della prenotaz  | ione                   |                         |                           |        |
|                                               |                     |                          | Torna al det       | taglio della prenotaz  | ione                   |                         |                           |        |
|                                               |                     |                          | Torna al det       | taglio della prenotaz  | ione                   |                         |                           |        |
|                                               |                     |                          | Torna al det       | taglio della prenotaz  | ione                   |                         |                           |        |
|                                               |                     |                          | Torna al det       | taglio della prenotaz  | ione                   |                         |                           |        |
|                                               |                     |                          | Torna al det       | taglio della prenotaz  | ione                   |                         |                           |        |

Con il tasto TORNA AL DETTAGLIO DELLA PRENOTAZIONE è possibile tornare al riepilogo della domanda appena inviata:

| 🖾 smart_edu - GOMP 🛛 🗙 🕂         |                                                                                                    |   | - | 8 | × |
|----------------------------------|----------------------------------------------------------------------------------------------------|---|---|---|---|
| ← → C A https://gomp.iuline.it/  | $\label{eq:studenti} Studenti/Operativo/Bandi/IscrizioneBando.aspx?TypeM=CorsoAltaFormazioneProfessionale&TypeMTitle=Corsi%20di%20alta%20formazio$   | Q | ☆ | 0 | : |
| CORSI DI ALTA FORMAZIONE PROFESS | IONALE                                                                                                    |   |   |   |   |
|                                  | Link al bando                                                                                                    |   |   |   |   |
| PRENOTAZIONE                     |                                                                                                    |   |   |   |   |
| dentificativo                    | 52646.51                                                                                                    |   |   |   |   |
| Promemoria                       | Promemoria (formato pdf) – Inviami il promemoria (formato pdf) in mail                                                                               |   |   |   |   |
|                                  | Vai alla pagina dei pagamenti                                                                                                    |   |   |   |   |
| Stampa del promemoria            | Documento in formato PDF                                                                                                    |   |   |   |   |
| RIEPILOGO DELLA DOMANDA          |                                                                                                    |   |   |   |   |
| dentificativo                    | 52646.51                                                                                                    |   |   |   |   |
| Anno accademico                  | 2018/2019                                                                                                    |   |   |   |   |
| Data                             | 29/01/2019                                                                                                    |   |   |   |   |
| Struttura didattica              | Facoltà: SCIENZE della FORMAZIONE                                                                                                    |   |   |   |   |
| Denominazione                    | Bando per il Corso di Alta Formazione Mediatori culturali (BAMEDCULTOO) a.a. 2018/2019                                                               |   |   |   |   |
| SCELTA EFFETTUATA                |                                                                                                    |   |   |   |   |
| Struttura didattica              | Facoltà: SCIENZE della FORMAZIONE                                                                                                    |   |   |   |   |
| Denominazione                    | Corso Alta Formazione Mediatori culturali (MEDCULT00) a.a. 2018/2019                                                                                 |   |   |   |   |
| Categoria amministrativa         | Ministero                                                                                                    |   |   |   |   |
| ALTRI DATI                       |                                                                                                    |   |   |   |   |
| Diploma                          | Anno conseg.: 1996 Diploma estero (Scuola estera) Istituto prova ARGENTINA (STATO ESTERO) voto: 80/100 voto: 40/60                                   |   |   |   |   |
|                                  |                                                                                                    |   |   |   |   |
| <<                               | Torna all'elenco                                                                                                    |   |   |   |   |
|                                  |                                                                                                    |   |   |   |   |
|                                  | COMP studenti - smart.edu - versione 10.12.77.4 - Matricola: (Graco Emilio)#WE82.11388/r/2rmshOhmgcs118xaOkgiome - C <u>www.basmart.it</u> 2005-2019 |   |   |   |   |

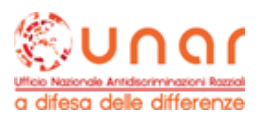

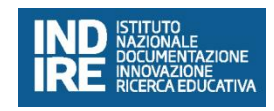

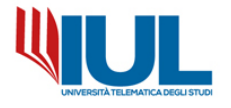